## Down Hour Counter "CB open"

An application for a down hour counter can be implemented to accumulate the total number of hours that the circuit breaker is open. This is similar to the operating hours counter which however considers the circuit breaker closed state.

As an alternative to the circuit breaker auxiliary contacts, the current threshold may be monitored to detect when it is below a set pole open threshold. A CFC chart "Set points" is already included in the standard parameter sets for this purpose. It generates an I< annunciation when one of the three phase currents drops below a set threshold (settable in the matrix under Set Point I<). Ideally the OR gate in the "Set points" CFC chart should be replaced by an AND gate so that the open circuit breaker position is indicated when all three phase currents are below the pole open current threshold.

In the Matrix two single point annunciations are required for this implementation:

One signal is used to reset the counter (*Reset DHC*, refer to Figure 1) and a further signal (*DHC*>*Limit*) is used to generate an alarm when a predefined number of hours is exceeded.

| 🛛 🕹   X 🖻 🕻      | 2 (*   📩 🕅     | 📮 🕈 Indications                   | and commands only 🗾 No filter            |           |   |                    |   |    |             |     |   | -   | ]  [ | D |     | Ö     |    | [ ] <b>Q</b> | N? |     |    |
|------------------|----------------|-----------------------------------|------------------------------------------|-----------|---|--------------------|---|----|-------------|-----|---|-----|------|---|-----|-------|----|--------------|----|-----|----|
| Settings - Maski | ng I/O (Config | uration Matrix) - 30_10           | _04 / Down Hour Counter / 75J64 V4.6 CFC | DHC/75364 | 1 |                    |   |    |             |     |   |     |      |   |     |       |    |              |    |     |    |
|                  |                | Information                       |                                          |           |   | Source Destination |   |    |             |     |   |     |      |   |     |       |    |              |    |     |    |
|                  | Number         | Number Display text Long text Tyr |                                          |           |   | F S C              |   |    | LEDs Buffer |     |   |     |      |   |     | iffer | SC |              |    |     |    |
|                  |                |                                   |                                          |           | Ы |                    |   | БО | 1           | 2 3 | 4 | 5 6 | 7    | 8 | 9 1 | 10 11 | 12 | 13 14        | 0  | S T |    |
| David Have Cauch |                | DHC>Limit                         | DHC>Limit                                | SP        |   |                    | X |    |             | U   |   |     |      |   |     |       |    |              | 00 |     |    |
| Down Hour Count  |                | Reset DHC                         | Reset DHC                                | SP        |   |                    |   |    |             |     |   |     |      |   |     |       |    |              | 00 |     | X  |
| Device           |                |                                   |                                          |           |   | ×                  | × |    |             |     |   |     |      | × |     |       |    |              | ×  |     | ×× |
| P.System Data 1  |                |                                   |                                          |           |   |                    |   |    |             |     |   |     |      |   |     |       |    |              | ×  |     | ×  |
| Osc. Fault Rec.  |                |                                   |                                          |           |   |                    | × |    |             |     |   |     |      |   |     |       |    |              | ×  |     | ×× |
|                  | 00356          | >Manual Close                     | >Manual close signal                     | SP        |   |                    |   |    |             |     |   |     |      |   |     |       |    |              |    |     | Х  |
|                  | 02720          | >Enable ANSI#-2                   | >Enable 50/67-(N)-2 (override 79 blk)    | SP        |   |                    |   |    |             |     |   |     |      |   |     |       |    |              | 00 |     | Х  |
|                  | 00533          | IL1 =                             | Primary fault current IL1                | VI        |   |                    |   |    |             |     |   |     |      |   |     |       |    |              | Х  |     |    |
|                  | 00534          | IL2 =                             | Primary fault current IL2                | VI        |   |                    |   |    |             |     |   |     |      |   |     |       |    |              |    | 00  | Х  |
|                  | 00535          | IL3 =                             | Primary fault current IL3                | VI        |   |                    |   |    |             |     |   |     |      |   |     |       |    |              |    | 00  | Х  |
| P.System Data 2  | 00501          | Relay PICKUP                      | Relay PICKUP                             | OUT       |   |                    |   |    |             |     |   |     |      |   |     |       |    |              |    | 0   | Х  |
|                  | 00511          | Relay TRIP                        | Relay GENERAL TRIP command               | OUT       |   |                    |   |    |             |     |   |     |      |   |     |       |    |              |    | 0   | ΧХ |
|                  | 00561          | Man.Clos.Detect                   | Manual close signal detected             | OUT       |   |                    |   |    |             |     |   |     |      |   |     |       |    |              | 00 |     |    |
|                  | 04601          | >Brk Aux NO                       | >Breaker contact (OPEN, if bkr is open)  | SP        |   |                    |   |    |             |     |   |     |      |   |     |       |    |              | 00 |     | X  |
|                  | 04602          | >Brk Aux NC                       | >Breaker contact(OPEN, if bkr is closed) | SP        |   |                    |   |    |             |     |   |     |      |   |     |       |    |              | 00 |     | X  |
|                  | 00126          | ProtON/OFF                        | Protection ON/OFF (via system port)      | IntSP     |   |                    |   |    |             |     |   |     |      |   |     |       |    |              | 00 |     |    |

Figure 1: Matrix with filter "Indications and Commands only"

In addition 2 measured values are required (refer to Figure 2):

-Type MVU: Indication of the current hour count (*DHC*=)

-Type LVU: Threshold definition of the maximum number of hours "CB open" (Limit DHC)

| 🔒 🎒 👗 🖻 😭         | 6 😭 📩 🏂        | 事 🐮 Measured ar         | d metered values only 🗾 No filter           |                   |   |    | <u> </u>       | ] 🗈 🧰 1 🌵      | ]( | <u>)</u>  ) | ?             |
|-------------------|----------------|-------------------------|---------------------------------------------|-------------------|---|----|----------------|----------------|----|-------------|---------------|
| Settings - Maskin | g I/O (Configu | ration Matrix) - 30_10_ | _04 / Down Hour Counter / 75364 V4.6 CFC DF | IC/ <b>75</b> 364 | 1 |    |                |                |    |             |               |
|                   | Information    |                         |                                             |                   |   |    | Source         | Destination    |    |             |               |
|                   | Number         | Display text            | Long text                                   | Туре              |   | SC | Measured value | Measured       | S  | С           | Metered value |
|                   |                |                         |                                             |                   |   |    |                | value window   |    |             | window        |
| Down Hour Count   |                | DHC=                    | Down Hour Counter =                         | MVU               |   | X  |                | User Defined   |    |             |               |
|                   |                | Limit DHC               | Limit DHC                                   | LVU               |   |    |                | Set Points(MV) |    | Х           |               |

Figure 2: Matrix with filter "Measured and metered values only"

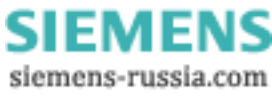

In the CFC chart (overall chart refer to last page) the start input to the counter is the first condition that is evaluated. This is the "CB open" state=">Brk Aux NO" (additionally "CB closed"="Brk> Aux NC" may not be present at the same time) or the condition that I is smaller than a set "pole open" threshold.

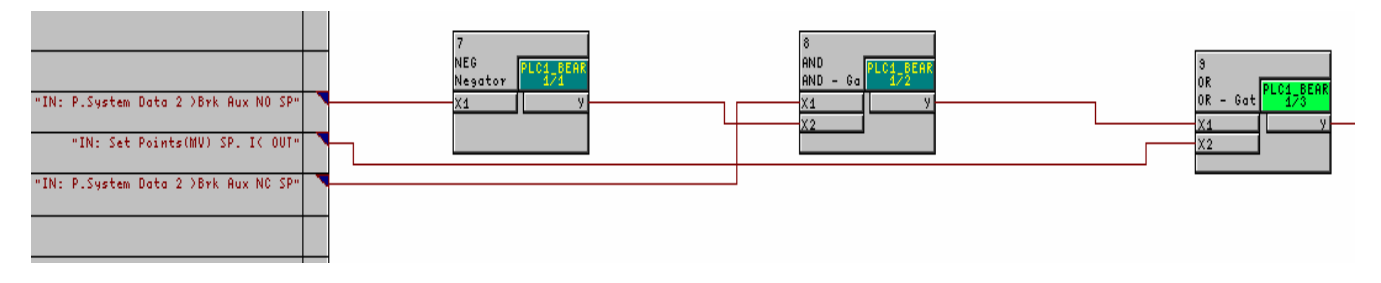

Figure 3: Starting condition

The signal from the OR gate is routed to the BLINK module (see Figure 4 below). The setting 500ms ON and 500ms OFF state is applied, i.e. when a signal is applied at the ENABLE input the output of the BLINK module provides a pulse per second signal (with ON state of 500ms).

The first counter module (COUNTER) summates these pulses until the "END" value of 3600 is reached. After 3600 sec = one hour, an output on the OVERFLOW terminal of the module is generated. The COUNTER is automatically retriggered by the falling edge of the signal at the CLK input. It will continue counting and again provide an OVERFLOW signal after 3600 further input pulses. These OVERFLOW signals are now accumulated by the second COUNTER module. The output at the VAL terminal corresponds to the number of hours that the circuit breaker was open. By means of a DINT\_TO\_ REAL module this value may be visualised as a measured value, for example in the user defined measured value window (Display: MENU  $\rightarrow$  Measurement $\rightarrow$  User Defined).

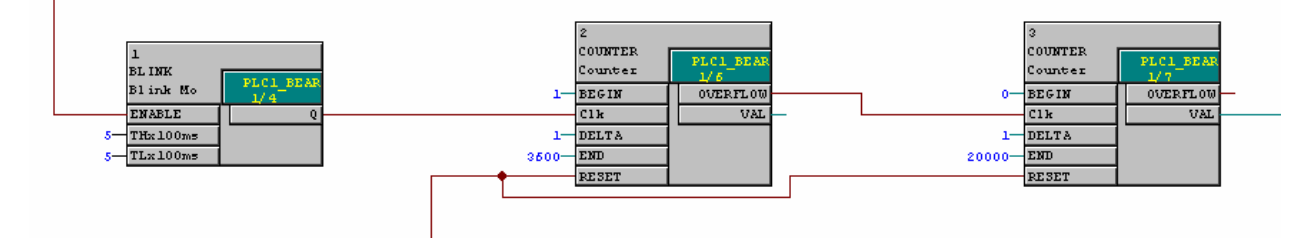

Figure 4: CFC chart with BLINK and COUNTER module

With a reset signal, for example derived from a binary input, the COUNTERS can be reset at any time. By means of a TIMER module it can be ensured that even a very short reset impulse is extended to ensure that the reset condition is securely processed in the COUNTER modules (refer to Figure 9).

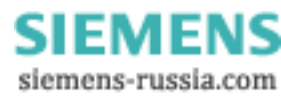

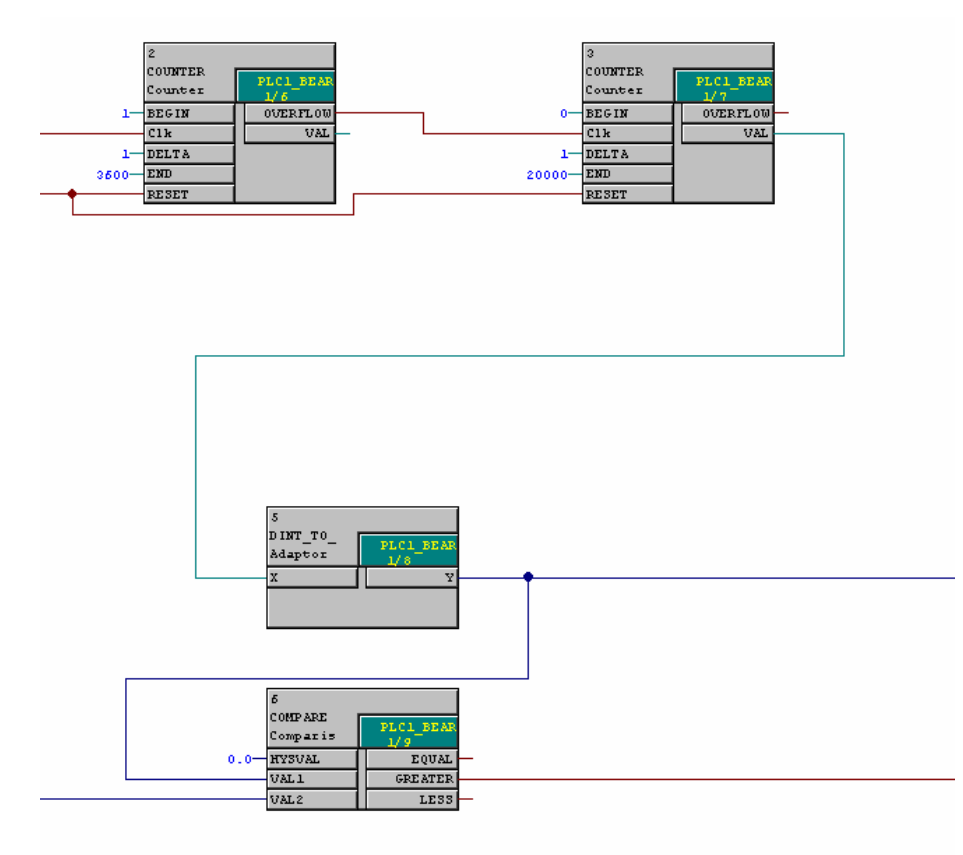

Figure 5: Output of the CFC chart

In addition, the measured value indicating the number of hours at the output of the DINT\_TO\_REAL module (Figure 5) may also be compared with a variable threshold. For this purpose this value output is routed to a further COMPARE module. The setting for the comparison threshold with the COMPARE module can be set in the matrix by means of a threshold value LVU (*Limit DHC*, refer to Figure 2). Advantage: The CFC chart does not have to be recompiled following every setting change of the threshold. Click on the *Limit DHC* threshold value in the matrix with the right mouse button; the limits can be set here. 100% corresponds to 1h, e.g. threshold value 50h is set with 5000%.

| Object properties - Limit DHC - LV   | U         |           | X     |
|--------------------------------------|-----------|-----------|-------|
| Measured value description Defaul    | selection |           |       |
|                                      |           |           |       |
| Default selection during first start | ир: 🔽     |           |       |
| Setting value during first startup:  |           | 5000      |       |
| Default selection during restart:    |           |           |       |
| Celling using during restart.        |           | 5000      |       |
| Setting value during restart:        | 1         |           |       |
|                                      |           | I         |       |
| UKUbernehmen                         |           | Abbrechen | Hilfe |

SIEMI

siemens-russia.com

- r

Figure 6: Object properties of Set Point LVU

| Object properties - Limit DH                | C - L¥U           |                 | × |
|---------------------------------------------|-------------------|-----------------|---|
| Measured value description                  | Default selection |                 | _ |
| - Display                                   |                   |                 |   |
| Dimension:                                  | %                 |                 |   |
| Conversion factor:<br>(100% corresponds to) | 100               |                 |   |
| Decimal places:                             | 1 🗄               |                 |   |
|                                             |                   |                 |   |
|                                             |                   |                 |   |
| OK Übernehmer                               |                   | Abbrechen Hilfe |   |

Figure 7: Object properties of Set Point LVU

Under index "Measured value description" the standard settings are maintained.

| Object properties - DHC= - MVU                                       | 8     | × |
|----------------------------------------------------------------------|-------|---|
| Measured value description                                           |       |   |
| Display<br>Dimension:                                                |       |   |
| Conversion factor: 100<br>(100% corresponds to)<br>Decimal places: 1 |       |   |
| OK Übernehmen Abbrechen                                              | Hilfe |   |

Figure 8: Object properties measured value MVU

For the measured value the dimension "hour" may be applied.

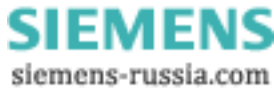

SIEMENS

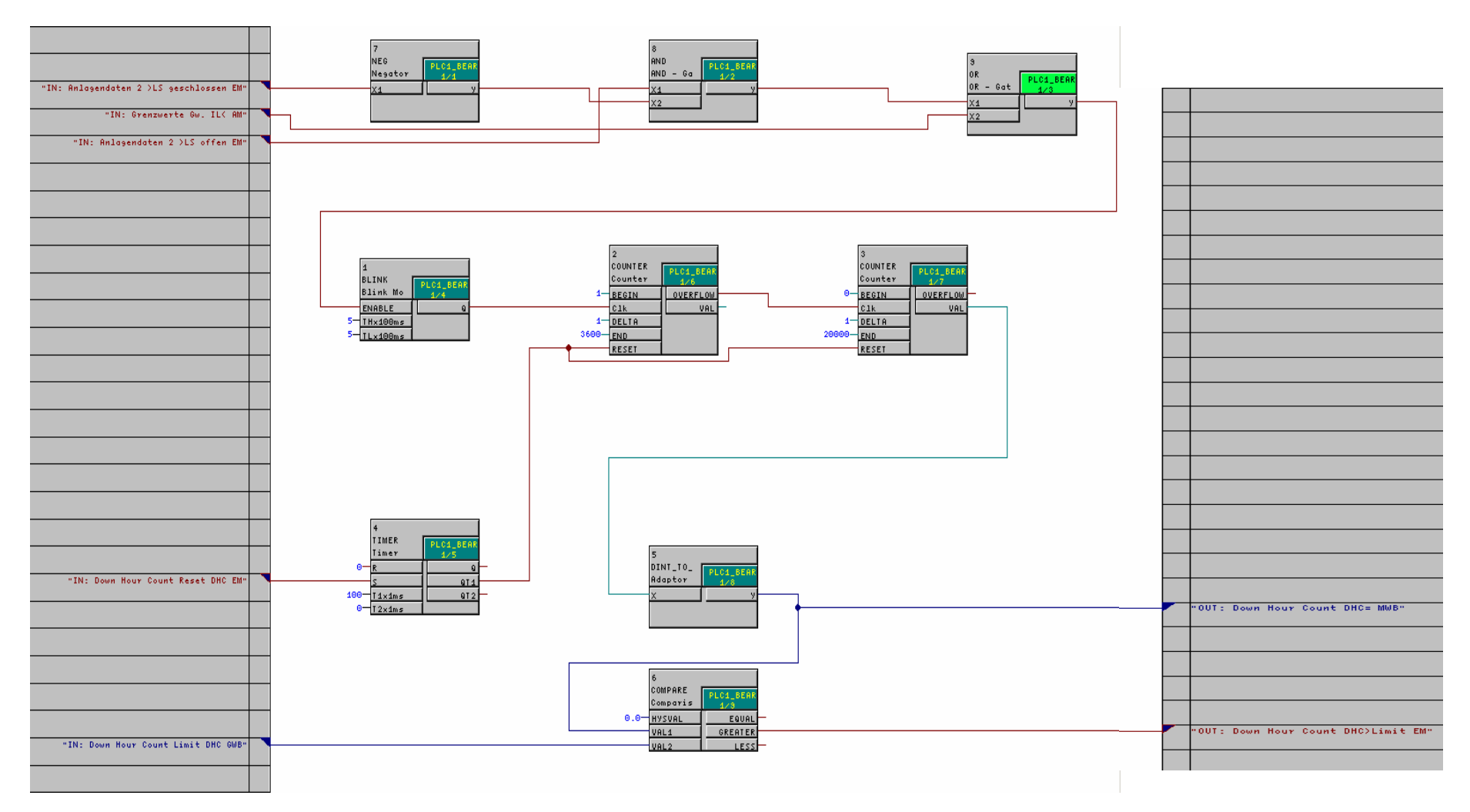

Figure 9: Overall CFC chart

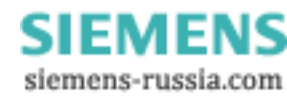